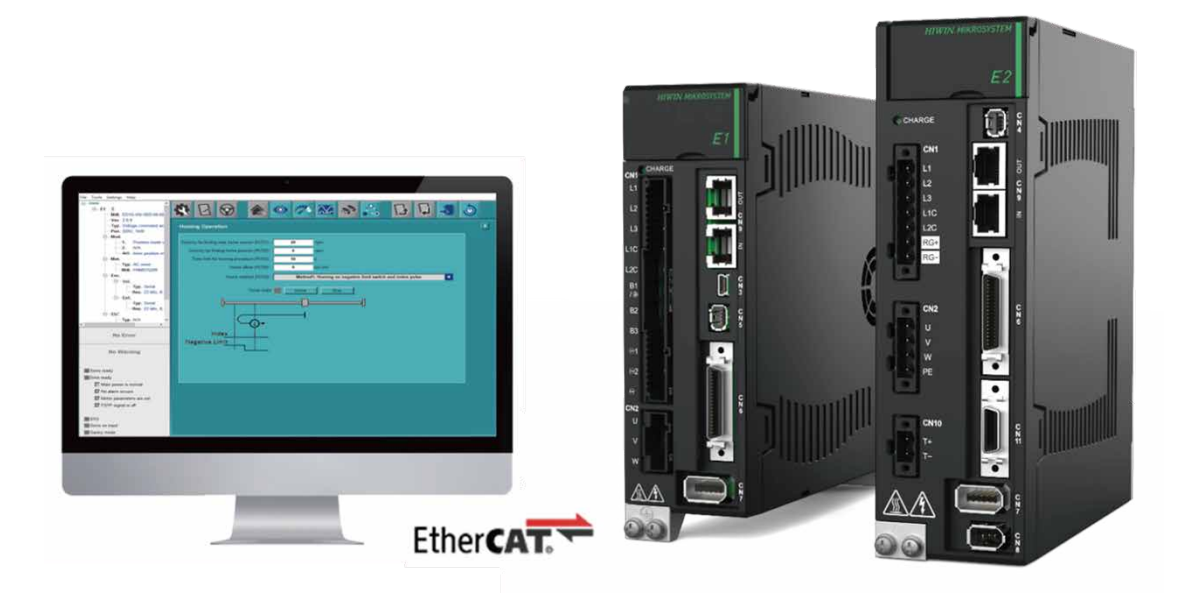

# **E Series Servo Drive**

# Thunder over EtherCAT User Manual

www.hiwinmikro.tw MD43UE01-2312\_V1.0

# **Revision History**

The version of the manual is also indicated on the bottom of the front cover.

#### MD43UE01-2312\_V1.0

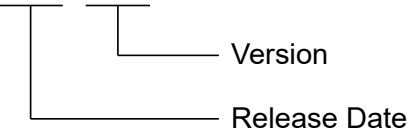

Release DateVersionApplicable ProductRevision ContentsDec. 15th, 20231.0E series EtherCAT<br/>servo driveFirst edition.

### **Related Documents**

Through related documents, users can quickly understand the positioning of this manual and the correlation between manuals and products. Go to HIWIN MIKROSYSTEM's official website  $\rightarrow$  Download  $\rightarrow$  Manual Overview for details (<u>https://www.hiwinmikro.tw/Downloads/ManualOverview\_EN.htm</u>).

## Preface

Through the network protocol of Ethernet over EtherCAT, E series EtherCAT servo drive can do Thunder connection via EtherCAT network architecture. This manual aims to assist users to do the related setup of Ethernet over EtherCAT. In addition to connecting servo drive via USB, users can also choose to do Thunder connection via Ethernet over EtherCAT communication to set parameters, perform motor tuning and do troubleshooting.

# **Technical Terms**

| Term              | Meaning                                                                              |  |  |
|-------------------|--------------------------------------------------------------------------------------|--|--|
| Ethernet          | Ethernet is the most commonly used local network technology at present; its          |  |  |
| Ethemet           | technical specifications are formulated by IEEE 802.3 standard.                      |  |  |
| EtherCAT          | Ethernet for Control Automation Technology is an Ethernet-based Fieldbus             |  |  |
|                   | system developed by Beckhoff Automation.                                             |  |  |
|                   | Ethernet over EtherCAT, a technology extended by EtherCAT, can transmit              |  |  |
| EoE               | Ethernet packets under the architecture of EtherCAT network without affecting        |  |  |
|                   | the data exchange within EtherCAT network.                                           |  |  |
|                   | EtherCAT Slave Information is a file describing the characteristics of the slave;    |  |  |
|                   | its content is defined by ETG.2000.                                                  |  |  |
|                   | Electrically-Erasable Programmable Read-Only Memory is a read-only memory            |  |  |
|                   | that can be electronically rewritten multiple times.                                 |  |  |
| ID address        | A string of numbers used in Internet Protocol to transmit identifications or receive |  |  |
| IF address        | datagrams.                                                                           |  |  |
|                   | The states of 'Pre-Operational', 'Safe-Operational' and 'Operational' in EtherCAT    |  |  |
| PreOp, SafeOp, Op | State Machine. Refer to section 2.4 in "E Series Servo Drive EtherCAT                |  |  |
|                   | Communication Command Manual" for detailed descriptions.                             |  |  |

# **Table of Contents**

| 1. | Envir | onment    | configuration                     |     |
|----|-------|-----------|-----------------------------------|-----|
|    | 1.1   | Sc        | oftware and hardware requirements |     |
|    | 1.2   | Up        | pdate EEPROM                      |     |
|    |       | 1.2.1     | Connect the equipment             |     |
|    |       | 1.2.2     | Open EEPROM burner                |     |
|    |       | 1.2.3     | Check the equipment's EEPROM      |     |
|    |       | 1.2.4     | Burn EEPROM                       |     |
|    | 1.3   | Ec        | oE wiring setup                   |     |
|    |       |           |                                   |     |
| 2. | Conn  | ecting n  | nethods                           |     |
|    | 2.1   | Co        | ontroller's connection setup      |     |
|    |       | 2.1.1     | Network configuration             |     |
|    |       | 2.1.2     | EoE setup                         |     |
|    | 2.2   | Dr        | rive's connection setup           |     |
|    |       | 2.2.1     | Add the route                     |     |
|    |       | 2.2.2     | Thunder connection                |     |
| 0  | Dura  |           |                                   | 2.4 |
| 3. | Preca | autions . |                                   |     |
|    | 3.1   | SL        |                                   |     |
|    | 3.2   | Ma        | astership setup                   |     |
| 4. | Арре  | ndix      |                                   |     |
|    | 4.1   | Tr        | oubleshooting                     |     |
|    | 4.2   | Ec        | oE setup example - TwinCAT 3      |     |

# 1. Environment configuration

| 1. | Envi | ronment co | nfiguration                    | 1-1 |
|----|------|------------|--------------------------------|-----|
|    | 1.1  | Softv      | vare and hardware requirements | 1-2 |
|    | 1.2  | Upda       | ate EEPROM                     | 1-2 |
|    |      | 1.2.1      | Connect the equipment          | 1-3 |
|    |      | 1.2.2      | Open EEPROM burner             | 1-3 |
|    |      | 1.2.3      | Check the equipment's EEPROM   | 1-4 |
|    |      | 1.2.4      | Burn EEPROM                    | 1-5 |
|    | 1.3  | EoE        | wiring setup                   | 1-7 |

# **1.1 Software and hardware requirements**

Before executing EoE function, check if the specifications of software and hardware support EoE.

#### ■ E1 series servo drive

| Model            | ED1F-E□ (EtherCAT model)              |
|------------------|---------------------------------------|
| Firmware version | 2.10.6 or above                       |
| EStversion       | HIWIN_MIKROSYSTEM_ED1F_20231212.xml   |
| ESIVEISION       | (and the versions with newer date)    |
| EEPROM version   | EEPROM_ED1F (Version_2.10.6_or_above) |

Table 1.1.1 Specifications of E1 series servo drive supporting EoE

#### E2 series servo drive

Table 1.1.2 Specifications of E2 series servo drive supporting EoE

| Model            | ED2F-E□ (EtherCAT model)              |
|------------------|---------------------------------------|
| Firmware version | 3.10.6 or above                       |
| EStversion       | HIWIN_MIKROSYSTEM_ED2F_20231212.xml   |
| ESTVEISION       | (and the versions with newer date)    |
| EEPROM version   | EEPROM_ED2F (Version_3.10.6_or_above) |

#### Host controller

Based on the specification, confirm that the product's **software** can support EoE's terminal setup.

#### Thunder software

The version of Thunder installation file must be 1.10.6.0 or above.

### **1.2 Update EEPROM**

Before using EoE function for the first time, users must manually update EEPROM to support EoE function. This section explains how to update EEPROM with tools.

#### **1.2.1 Connect the equipment**

Connect the equipment with EEPROM to be updated in series (CN9) and connect them directly to the computer. During the connecting process, check if the IN/OUT connection is correct, as Figure 1.2.1.1 shows.

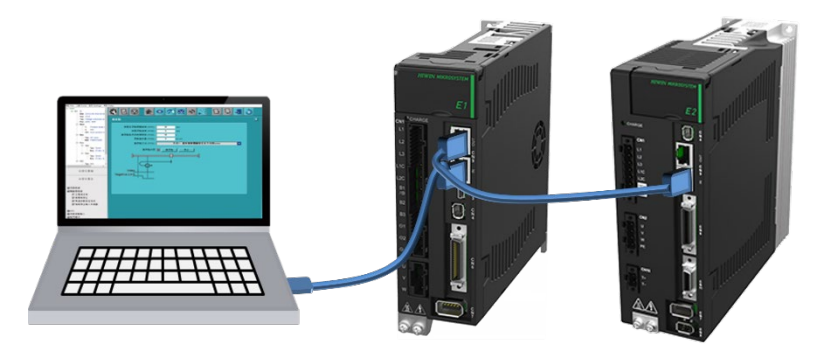

Figure 1.2.1.1

#### 1.2.2 Open EEPROM burner

Open "EtherCAT Configuration Tool for HIWIN.exe" in "C:\Thunder\dce\toolswin\winkmi\EtherCAT Configuration Tool for HIWIN". After entering the screen of the program, select the network card of the equipment connected to the computer and click **Scan**. After the scan is done, all the scanned equipment will be listed on the left.

| EtherCAT Configura                         | ation Tool for Hiwin                                         | ×    |
|--------------------------------------------|--------------------------------------------------------------|------|
| Setup Help                                 |                                                              |      |
| ⊿ Master                                   | Choose Network Device                                        |      |
| <ul> <li>Slave1</li> <li>Slave2</li> </ul> | Network device:                                              |      |
|                                            | Realtek PCIe GBE Family Controller                           | Scan |
|                                            | <ul> <li>Intel(R) Ethernet Connection (14) I219-V</li> </ul> |      |
|                                            |                                                              |      |
|                                            |                                                              |      |
|                                            |                                                              |      |
|                                            |                                                              |      |
|                                            |                                                              |      |
|                                            |                                                              |      |
|                                            |                                                              |      |
| <b>HIWIN</b> <sub>®</sub>                  |                                                              |      |
|                                            |                                                              |      |

Figure 1.2.2.1

Environment configuration

#### **1.2.3 Check the equipment's EEPROM**

Double-click the equipment to view the key information contained in its EEPROM.

| **** EtherCAT Configur | ration Tool for Hiwin |          |                   | ×      |
|------------------------|-----------------------|----------|-------------------|--------|
| Setup Help             |                       |          |                   |        |
| ▲ Master               | Read EEPROM From      | Slave    |                   |        |
| Slave1                 | Local file path :     |          |                   | Browse |
|                        | Eeprom from drive     |          | Eeprom from local | Clear  |
|                        | Name                  | Value    | Name              | Value  |
|                        | Slave                 | 1        |                   |        |
|                        | PDI Control           | 0E08     |                   |        |
|                        | PDI Config            | 6600     |                   |        |
|                        | Config Alias          | 0000     |                   |        |
|                        | Checksum              | 0095     |                   |        |
|                        | Vendor ID             | 0000AAAA |                   |        |
|                        | Product Code          | 0000006  |                   |        |
|                        | Revision Number       | 00010001 |                   |        |
|                        | Serial Number         | 0000000  |                   |        |
|                        |                       |          |                   |        |
| TTTTTTT                | r                     |          |                   |        |
| HIWIN                  | 0                     |          |                   |        |
| Select Slave 1         |                       |          |                   |        |

Figure 1.2.3.1

Check the equipment's Product Code and Revision Number. Product Code corresponds to the model of servo drive, while Revision Number corresponds to the version supporting EoE.

|                        | Product Code | Revision Number |
|------------------------|--------------|-----------------|
| ED1F (not support EoE) | 0x00005      | 0x10000         |
| ED2F (not support EoE) | 0x00006      | 0x10000         |
| ED1F (support EoE)     | 0x00005      | 0x10001         |
| ED2F (support EoE)     | 0x00006      | 0x10001         |

Table 1.2.3.1 Corresponding table for Product Code and Revision Number

#### 1.2.4 Burn EEPROM

This section explains how to update servo drive's EEPROM via EEPROM burner. The steps are as follows:

| EtherCAT Configuration To | ol for Hiwin                             | ×    |
|---------------------------|------------------------------------------|------|
| Choose network device     | rk Device                                |      |
| Write EEPROM to slave     | e                                        |      |
| Write Alias to slave      | Cle GBE Family Controller                | Scan |
| 0                         | Intel(R) Ethernet Connection (14) I219-V | ocum |
|                           |                                          |      |
|                           |                                          |      |
|                           |                                          |      |
|                           |                                          |      |
|                           |                                          |      |
|                           |                                          |      |
|                           |                                          |      |
| HIWIN.                    |                                          |      |
|                           |                                          |      |

1. Click Write EEPROM to slave in Setup in the upper left corner.

Figure 1.2.4.1

 Select the equipment to be burned and search for the EEPROM file (.bin) to be burned. The EEPROM file is included in Thunder's path "C:\Thunder\dce\toolswin\winkmi\EtherCAT Configuration Tool for HIWIN\Bin Library". The corresponding content of the file is shown in Table 1.2.4.1.

|                                                                            |                                         |                          |                    |       |        | _ |
|----------------------------------------------------------------------------|-----------------------------------------|--------------------------|--------------------|-------|--------|---|
|                                                                            | EtherCAT Configura                      | ration Tool for Hiwin    |                    |       | >      | : |
|                                                                            | Setup Help                              |                          |                    |       |        |   |
|                                                                            | 4                                       | Write EEPROM To Slave    |                    |       |        |   |
|                                                                            | Slave2                                  | Binary file path         |                    |       |        |   |
|                                                                            |                                         |                          |                    |       | Browse |   |
|                                                                            |                                         | Binary file from local   |                    |       |        |   |
| Select .bin file                                                           |                                         |                          |                    | ×     | Wite   |   |
| $\leftarrow$ $\rightarrow$ $\checkmark$ $\uparrow$ $\blacksquare$ « winkmi | > EtherCAT Configuration Tool for HIWIN | ↓ > Bin Library ~ ひ      | Search Bin Library | م     |        |   |
| Organize 👻 New folder                                                      |                                         |                          | 8==                | • 🔳 🕜 |        |   |
| This PC                                                                    | Name                                    | Date modified            | Туре               | Size  |        |   |
| 3D Objects                                                                 | EEPROM_ED1F(Version_2.8.18_or_be        | elow) 12/12/2023 6:18 PM | BIN File           | 2 KB  |        |   |
| Desktop                                                                    | EEPROM_ED1F(Version_2.10.6_or_ab        | oove) 12/12/2023 6:18 PM | BIN File           | 2 KB  |        |   |
| 😫 Documents                                                                | EEPROM_ED2F(Version_3.9.20_or_bel       | elow) 12/12/2023 6:18 PM | BIN File           | 2 KB  |        |   |
| 🕹 Downloads                                                                | EEPROM_ED2F(Version_3.10.6_or_ab        | bove) 12/12/2023 6:18 PM | BIN File           | 2 KB  |        |   |
| Music                                                                      |                                         |                          |                    |       |        |   |
| Pictures                                                                   |                                         |                          |                    |       |        |   |
| Videos                                                                     |                                         |                          |                    |       |        |   |
| 🖆 OS (C:) 🗸                                                                |                                         |                          |                    |       |        | - |
| File name:                                                                 | 1                                       |                          | (*.bin)            | ~     |        |   |
|                                                                            | U                                       |                          | 0.000              | Canad |        |   |
|                                                                            |                                         |                          | Open               |       |        |   |

Figure 1.2.4.2

MD43UE01-2312

Environment configuration

E Series Servo Drive Thunder over EtherCAT User Manual

|                           | Product Code | Revision Number | Applicable<br>Firmware Version |  |
|---------------------------|--------------|-----------------|--------------------------------|--|
| EEPROM_ED1F               | 0×00005      | 0×10000         | All versions                   |  |
| (Version_2.8.18_or_below) | 0x00005      | 0810000         | EoE function)                  |  |
| EEPROM_ED2F               | 0x00006      | 0×10000         | All versions                   |  |
| (Version_3.9.20_or_below) | 0x00000      | 0810000         | EoE function)                  |  |
| EEPROM_ED1F               | 0x00005      | 0v10001         | 2.10.6 or above                |  |
| (Version_2.10.6_or_above) | 0x00005      | 0010001         | 2.10.0 01 above                |  |
| EEPROM_ED2F               | 0x00006      | 0×10001         | 2.10.6 ar above                |  |
| (Version_3.10.6_or_above) | 0x00000      | 0010001         | 5.10.0 OF above                |  |

3. Click **Write** to burn EEPROM. When the progress bar below is completed and **Success** is displayed, EEPROM updating is done.

| EtherCAT Configurat | tion Tool for Hiwin                                                                                                    | ×     |
|---------------------|----------------------------------------------------------------------------------------------------|-------|
| Setup Help          |                                                                                                    |       |
| ▲ Master            | Write EEPROM To Slave                                                                                                    |       |
| Slave1              | Binary file path                                                                                                    |       |
|                     | C:\Thunder\dce\toolswin\winkmi\EtherCAT Configuration Tool for Hiwin\Bin Librar Brow                                                   | wse   |
|                     | Binary file from local                                                                                                    |       |
|                     | 08 0E 00 66 E8 03 00 00 00 00 00 00 00 00 95 00 AA AA 00 00 06 00 A                                                                    | ite   |
|                     | 00 00 00 00 00 00 00 00 00 00 00 00 00                                                                                                 |       |
|                     | 00 00 00 00 00 00 00 00 00 00 00 00 00                                                                                                 |       |
|                     | 00 00 00 00 00 00 00 00 00 00 00 00 00                                                                                                 |       |
|                     | 72 76 6F 44 72 69 76 65 0C 53 65 72 76 6F 20 44 72 69 76 65 0A 53 65                                                                   |       |
|                     | 44 43 2D 53 79 6E 63 30 08 46 72 65 65 20 52 75 6E 07 54 78 50 44<br>4F 20 31 0A 45 72 72 6F 72 20 63 6F 64 65 0A 53 74 61 74 75 73 77 | 1     |
|                     | 6F 72 64 19 4D 6F 64 65 20 6F 66 20 6F 70 65 72 61 74 69 6F 6E 20                                                                      |       |
|                     | 6C 20 76 61 6C 75 65 12 54 6F 75 63 68 20 50 72 6F 62 65 20 73 74                                                                      |       |
|                     | 61 74 75 73 18 54 6F 75 63 68 20 50 72 6F 62 65 20 31 20 70 6F 73                                                                      |       |
| HIWIN <sub>®</sub>  | 09 14 09 10 03 20 03 04 01 03 1C 40 0F 0C 0C 0F 11 09 0E 01 20 05                                                                      |       |
| Select Slave 1      | Su                                                                                                    | ccess |

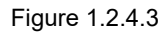

EEPROM burner only supports the burning of HIWIN series. Do not perform the related operations on other servo drives.
 Important
 If servo drive's EEPROM has been updated, do not use old firmware version, or communication errors will occur. If users need to use old firmware version, re-burn the corresponding equipment with Revision Number of 0x10000 (refer to Table 1.2.4.1).

# 1.3 EoE wiring setup

The main characteristic of EoE is that the controller can be used as a gateway to convert Ethernet packets into EoE packets and transmit them to slave. Therefore, if it complies with the network segment protocol and confirms that Ethernet packets can reach the terminal through IP protocol (such as executing Ping test), Thunder connection can be made through EoE. The wiring methods are given as follows:

#### Example 1: Computer (Thunder) - Controller - Drive

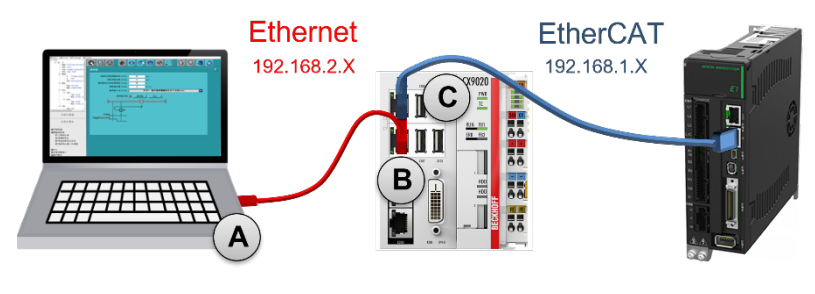

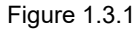

#### Example 2: Computer (Thunder) - Switch - Controller - Drive

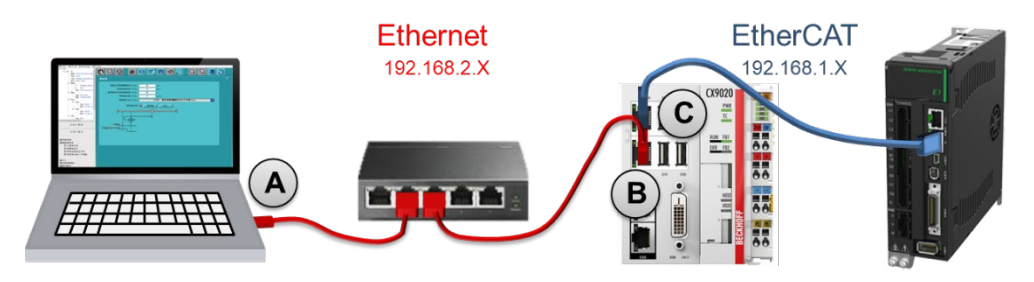

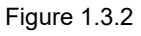

Example 3: Industrial computer (Thunder) - Drive

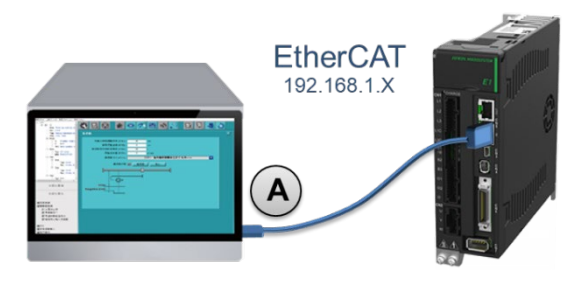

Figure 1.3.3

Note:

1. For the first time of EoE application, it is recommended to conduct a stand-alone test with the above examples. Users can modify the network architecture for development after becoming familiar with it.

HIWIN MIKROSYSTEM CORP.

MD43UE01-2312

Environment configuration

2. The industrial computer in Example 3 must support EtherCAT's transmission.

# 2. Connecting methods

| . Connecting methods |                   | 2-1                                                                       |                                                                                                    |
|----------------------|-------------------|---------------------------------------------------------------------------|----------------------------------------------------------------------------------------------------|
| 2.1                  | Con               | troller's connection setup                                                | 2-2                                                                                                    |
|                      | 2.1.1             | Network configuration                                                     | 2-2                                                                                                    |
|                      | 2.1.2             | EoE setup                                                                 | 2-4                                                                                                    |
| 2.2                  | Driv              | e's connection setup                                                      | 2-5                                                                                                    |
|                      | 2.2.1             | Add the route                                                             | 2-5                                                                                                    |
|                      | 2.2.2             | Thunder connection                                                        | 2-6                                                                                                    |
|                      | Con<br>2.1<br>2.2 | Connecting me<br>2.1 Con<br>2.1.1<br>2.1.2<br>2.2 Drive<br>2.2.1<br>2.2.2 | Connecting methods         2.1       Controller's connection setup         2.1.1       Network configuration         2.1.2       EoE setup         2.2       Drive's connection setup         2.2.1       Add the route         2.2.2       Thunder connection |

# 2.1 Controller's connection setup

This section outlines the required setup on the controller side. For the actual operations, refer to the relevant operating instructions of the controller.

#### 2.1.1 Network configuration

Connect the computer and the controller, set the IP of each network port, and configure the network segmentation. Take Windows as an example, the setting can be performed in **Control Panel**  $\rightarrow$  **Network and Internet**  $\rightarrow$  **Network and Sharing Center**.

| Network and Sharing Center                                     |                                                                                                    | X                                                                                                    |
|----------------------------------------------------------------|----------------------------------------------------------------------------------------------------|----------------------------------------------------------------------------------------------------|
| ← → ~ ↑ 💆 > Control Panel > Netwo                              | k and Internet > Network and Sharing Center                                                                                                    | م ٽ v                                                                                                    |
| Control Panel Home View yo                                     | ur basic network information and set up co                                                                                                    | nnections                                                                                                    |
| View your<br>Change adapter settings                           | active networks                                                                                                    |                                                                                                    |
| Change advanced sharing hiwing                                 | nikro.com.tw Access                                                                                                    | type: Internet                                                                                                    |
| Media streaming options                                        | Connec                                                                                                    | tons U Ethernet                                                                                                    |
| 💚 Etherret Status                                              | Ethernet Properties                                                                                                    | Internet Protocol Version 4 (TCP/IPv4) Properties                                                                                                    |
| General                                                        | Networking Sharing                                                                                                    | General                                                                                                    |
| Connect on<br>IPv4 connectivity:<br>IPv6 connectivity: No netw | Connect using:<br>II TN9710P 10GBase-T/NBASE-T Ethemet Adapte                                                                                          | You can get IP settings assigned automatically if your network supports<br>this capability. Otherwise, you need to ask your network administrator<br>for the appropriate IP settings. |
| Media State:<br>Duration: 2 day                                | E<br>This connection uses the following items:                                                                                                    | figur Ohtain an IP address automatically                                                                                                    |
| Spee :                                                         | 1 Client for Microsoft Networks                                                                                                    | IP address: 192 . 168 . 2 . 129                                                                                                    |
| De tais                                                        | QoS Packet Scheduler     Internet Protocol Version 4 (TCP/IPv4)                                                                                        | Subnet mask: 255 , 255 , 255 , 0 Default gateway:                                                                                                    |
| Activity                                                       | Alicrosoft Retrieve Adapter Multipletor Protocol                                                                                                    | Obtain DNS server address automatically  OUse the following DNS server addresses:                                                                                                    |
| Byte:: 517,547,835   5,87                                      | Install Uninstall Pro                                                                                                    | Perferred DNS server:                                                                                                    |
| Properties Disuble Diagnose                                    | Transmission Control Protocol/Internet Protocol. The<br>wide area network protocol that provides communical<br>across diverse interconnected networks. | defai<br>tion Validate settings upon exit Advanced                                                                                                    |
|                                                                | ОК                                                                                                    | C OK Cancel                                                                                                    |

Figure 2.1.1.1

Note:

EoE does not support the network segmentation of 169.254.X.X (the IP that **Obtain an IP address automatically** is checked). Please avoid this kind of setup.

#### E Series Servo Drive Thunder over EtherCAT User Manual

Connecting methods

The following are the setting examples of mesh and network segmentation:

#### Example 1

|                            | Ethernet<br>192.168.2.X<br>Billion | AT<br>I.X                  |
|----------------------------|------------------------------------|----------------------------|
| Port A                     | Port B                             | Port C                     |
| IP address: 192.168.2.129  | IP address: 192.168.2.128          | IP address: 192.168.1.128  |
| Subnet mask: 255.255.255.0 | Subnet mask: 255.255.255.0         | Subnet mask: 255.255.255.0 |

#### Example 2

|                            | Ethernet<br>192.168.2.X    | EtherCAT<br>192.168.1.X    |
|----------------------------|----------------------------|----------------------------|
| Port A                     | Port B                     | Port C                     |
| IP address: 192.168.2.129  | IP address: 192.168.2.128  | IP address: 192.168.1.128  |
| Subnet mask: 255.255.255.0 | Subnet mask: 255.255.255.0 | Subnet mask: 255.255.255.0 |

#### Example 3

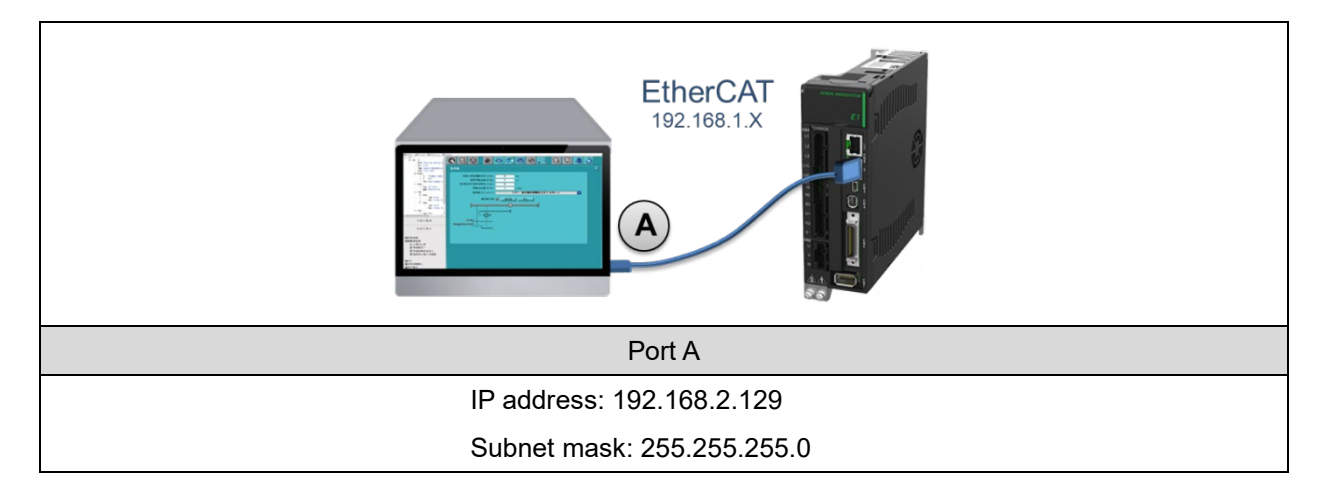

MD43UE01-2312

Connecting methods

#### E Series Servo Drive Thunder over EtherCAT User Manual

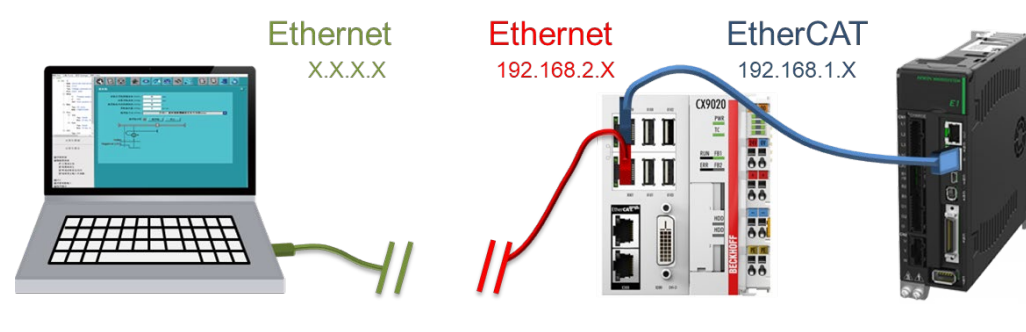

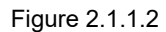

Important Reminder Since EoE's data exchange is implemented through Ethernet packets, if there is a network topology between HMI (Thunder) and the controller (as Figure 2.1.1.2 shows), check if the Ethernet packets can be transmitted and received between HMI and the controller first, or EoE function cannot be applied. For example, send the packets to 192.168.2.128 via Ping test and ensure the reply can be received.

#### 2.1.2 EoE setup

Refer to the product manual of the controller or the relevant teaching documents to complete EtherCAT connection for performing EoE setup, including:

- 1. Open EoE function on the controller side.
- 2. Set EoE's terminal.

When setting EoE's terminal, users must set the virtual IP of servo drive. Please set the virtual IP of servo drive to the address within EtherCAT network segmentation, and it cannot be the same as the IP of controller. Take Example 1, 2, 3 in section 2.1.1 as examples:

IP address: 192.168.1.1 Subnet mask: 255.255.255.0

After the setup is done, ensure the servo drive has entered **PreOp**, **SafeOp** or **Op** before proceeding to the next step. If the servo drive has not entered the above states, check if the firmware has been updated to the version supporting EoE.

Note:

Refer to section 4.2 for the example of TwinCAT 3.

## 2.2 Drive's connection setup

#### 2.2.1 Add the route

If the EoE wiring setup that the HMI is connected to the servo drive via the controller is adopted, it indicates that the controller is used as a gateway. At this time, a route must be added for the network to send Ethernet packets. Users can add the route by **opening command prompt** and perform the related operations:

#### Add the route

ROUTE ADD <destination subnet> MASK <Destination subnet mask> <Gateway> -p C:\Windows\System32>ROUTE ADD 192.168.1.0 MASK 255.255.255.0 192.168.2.128 -p

- Delete the route
   ROUTE DELETE <destination subnet> -p
   C:\Windows\System32>ROUTE DELETE 192.168.1.0 -p
- Check the route *ROUTE PRINT* C:\Windows\System32>ROUTE PRINT

ImportantThe actual operations for network setting may be different. Please contact the systemReminderadministrator for detailed setup.

MD43UE01-2312

Connecting methods

#### 2.2.2 Thunder connection

1. Open Thunder, select **Fieldbus** in Drive type.

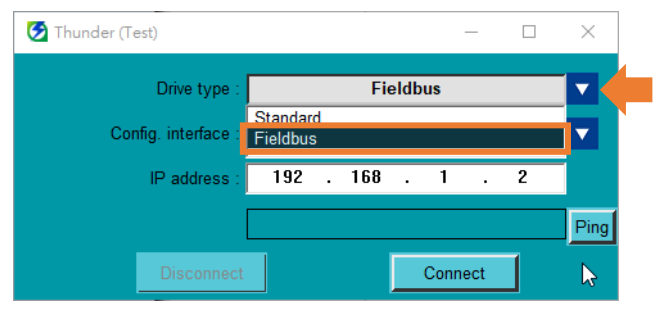

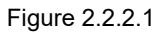

2. Select Network (Ethernet over EtherCAT) in Config. interface.

| 🔁 Thunder (Test)    | - 0                                               | $\times$ |
|---------------------|---------------------------------------------------|----------|
| Drive type :        | Fieldbus                                          |          |
| Config. interface : | Network(Ethernet over EtherCAT)                   |          |
| IP address :        | Off-line(View only)<br>USB<br>Network(mega-ulink) |          |
|                     | Network(Ethernet over EtherCAT)                   | Ping     |
| Disconnect          | Connect                                           | Þ        |

Figure 2.2.2.2

3. Set the IP address of servo drive connected to the controller (that is, the virtual IP of servo drive set in section 2.1.2).

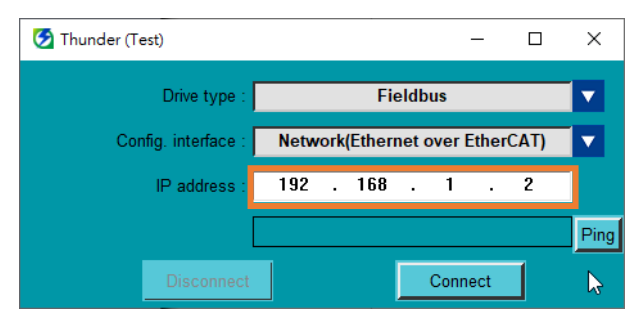

Figure 2.2.2.3

4. Click **Ping** to simply test if the computer can send packets to servo drive via the controller.

MD43UE01-2312

Connecting methods

#### E Series Servo Drive Thunder over EtherCAT User Manual

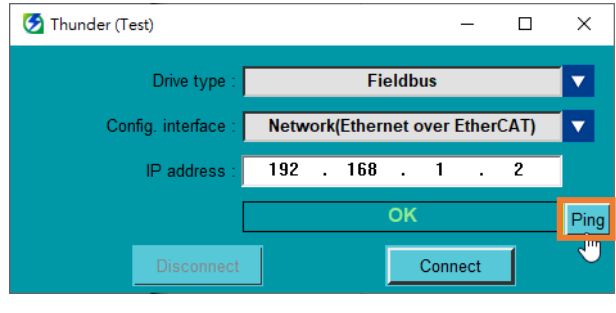

Figure 2.2.2.4

5. Click Connect.

| 🧭 Thunder (Test)    | - 0                             | ×    |
|---------------------|---------------------------------|------|
| Drive type:         | Fieldbus                        |      |
| Config. interface : | Network(Ethernet over EtherCAT) |      |
| IP address :        | 192 . 168 . 1 . 2               |      |
|                     | ОК                              | Ping |
| Disconnect          | Connect                         | Þ    |

Figure 2.2.2.5

MD43UE01-2312

Connecting methods

E Series Servo Drive Thunder over EtherCAT User Manual

(This page is intentionally left blank.)

# 3. Precautions

| 3. | Precautior | וא                  | 3-1 |
|----|------------|---------------------|-----|
|    | 3.1        | Supported functions | 3-2 |
|    | 3.2        | Mastership setup    | 3-3 |

# 3.1 Supported functions

The following table shows the functions supported by Thunder through EoE connection. Refer to "E Series Servo Drive Thunder Software Operation Manual" for the applications:

| Sup                 | ported Function                 | Corresponding Chapter |
|---------------------|---------------------------------|-----------------------|
|                     | Edit parameters                 | section 4.4.2         |
|                     | Save / Load parameters file     | section 4.4.3         |
|                     | Save to drive                   | section 4.4.4         |
| Drive configuration | Reset drive                     | section 4.4.5         |
|                     | I/O configuration               | section 4.5           |
|                     | Phase initialization setup      | section 4.6           |
| Test run function   | Test run                        | section 5.2           |
| Test full function  | Homing operation                | section 5.3           |
|                     | Auto tune                       | section 6.2           |
| Tuning              | Tuneless                        | section 6.3           |
|                     | Spectrum analyzer               | section 6.4           |
|                     | Monitor drive's status          | section 7.3           |
| Monitoring          | Scope                           | section 7.5           |
|                     | Real-time data collection       | section 7.6           |
| Troubloohacting     | Real-time monitoring            | section 8.2           |
|                     | Error log                       | section 8.3           |
| Advanced functions  | Absolute encoder initialization | section 9.3           |
|                     | Gantry control                  | section 9.7           |

Table 3.1.1

Note:

EoE does not support the functions such as firmware updating, multi-motion burning and Error Map burning.

# 3.2 Mastership setup

Before performing motion control, ensure the setup of the mastership (Access). The mastership will decide the permissions of motion commands, as Table 3.2.1 shows. Users can switch the mastership in Thunder's menu bar and check the current mastership. Besides, users can also check the status of the mastership through Bit 9 (Remote) of Statusword (object 0x6041) from the host controller.

| Mastership (Access) | Description                                                            |  |
|---------------------|------------------------------------------------------------------------|--|
| Thundor             | The motion mastership is Thunder command, so the motion commands of    |  |
| munder              | controller cannot be executed.                                         |  |
|                     | The motion mastership is controller command, so the motion commands    |  |
| O a se tra lla s    | of Thunder cannot be executed. Refer to section 3.2 in "E Series Servo |  |
| Controller          | Drive EtherCAT Communication Command Manual" for the motion            |  |
|                     | commands of controller.                                                |  |

| File Tools Settings                                                                                                    | Access Help                                           |
|----------------------------------------------------------------------------------------------------|-------------------------------------------------------|
| HIWIN<br>HIWIN<br>HI | Thunder<br>Controller<br>ED2F-EU-003-1-C-00<br>3.10.3 |
| ──Typ.<br>──Pwr.                                                                                                    | EtherCAT<br>110V / 220V, 3A                           |

Figure 3.2.1

| Table | 3 | .2.2 |
|-------|---|------|
|       |   |      |

|            | Value | Definition                                   |
|------------|-------|----------------------------------------------|
| Statusword | 0     | The motion mastership is Thunder command.    |
| Bit 9      |       | Controlword cannot control it.               |
| (Remote)   | 1     | The motion mastership is controller command. |
|            |       | Controlword can control it.                  |

ImportantDo not perform master switching at "Servo ready" state. Disable the motor first, andReminderthen perform master switching.

| Table | 3.2.1 |
|-------|-------|
|-------|-------|

MD43UE01-2312

**Precautions** 

E Series Servo Drive Thunder over EtherCAT User Manual

(This page is intentionally left blank.)

# 4. Appendix

| 4. | Appendix |                               | 4-1 |
|----|----------|-------------------------------|-----|
|    | 4.1      | Troubleshooting               | 4-2 |
|    | 4.2      | EoE setup example - TwinCAT 3 | 4-3 |

MD43UE01-2312

Appendix

# 4.1 Troubleshooting

If users cannot successfully perform EoE connection, follow the flowchart below to check if any part has not been completed:

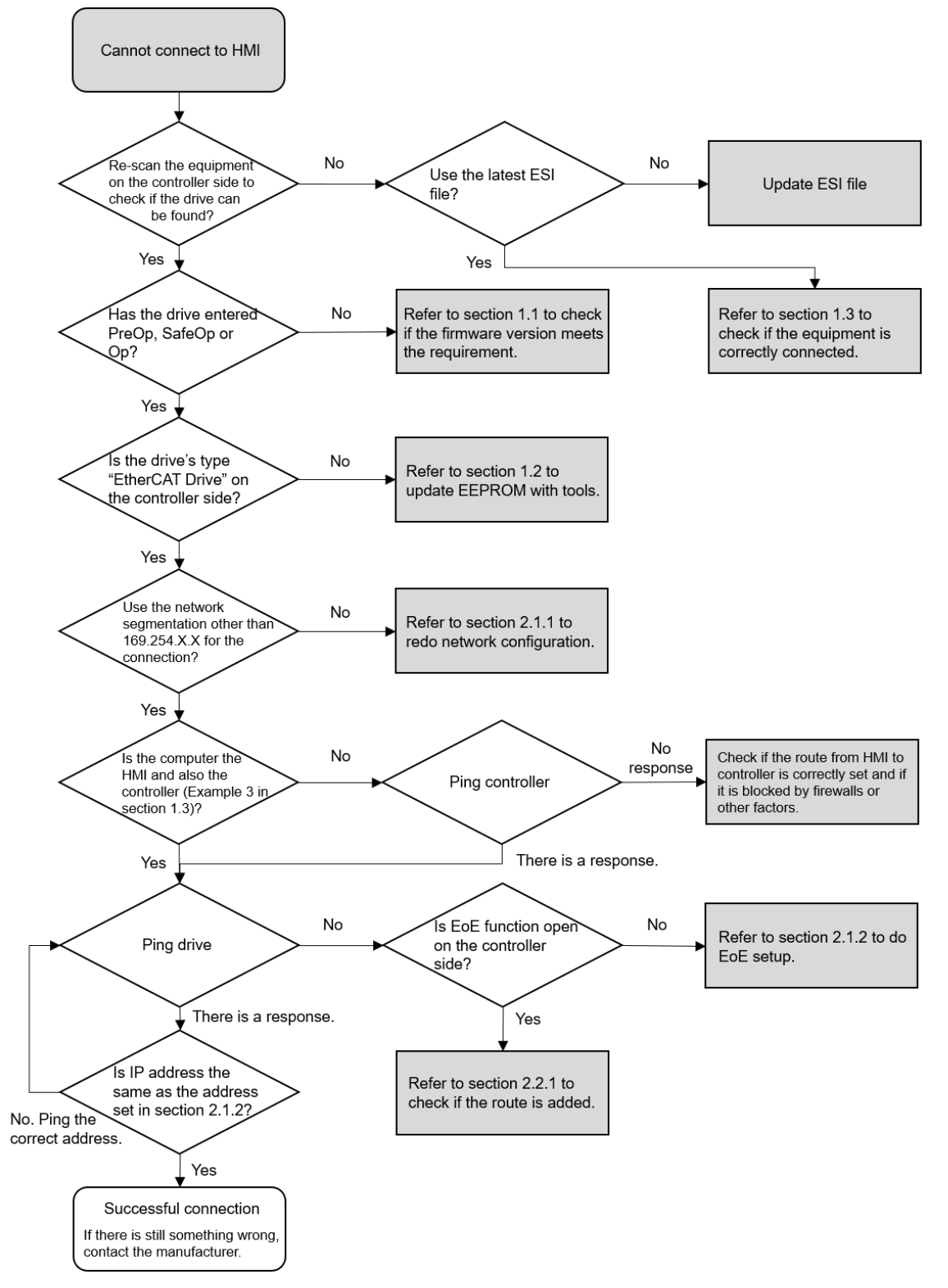

Figure 4.1.1

# 4.2 EoE setup example - TwinCAT 3

The following are the connection setup steps for Beckhoff controller:

Ethernet

192.168.2.X

**EtherCAT** 

192.168.1.X

192.168.2.129

Step 1: Complete network configuration.

Step 2: Complete EtherCAT connection and scan the equipment.

192.168.2.129

| Build 4024.22 (Loaded)                                                                                                    | 💌 🕫 🞼 🛄                                      | 2 🏹 🙆 🍋 🛣                                                        | E2EOE •         | CP-58EEF1 |
|----------------------------------------------------------------------------------------------------|----------------------------------------------|------------------------------------------------------------------|-----------------|-----------|
| Solution Explorer                                                                                                    | @ <b>/ / _</b>                               | ¥ ∓ ×<br>• م                                                     |                 |           |
| Solution 'E2EOE' (1 p)         ■ E2EOE         ▶ ▲ SYSTEM         ▶ ▲ MOTION         ■ PLC         SAFETY         ▶ C++         ▲ ANALYTICS         ▲ Z/O | iroject)                                     |                                                                  |                 |           |
| Devices Mappings                                                                                                    | Add New<br>Add Exist<br>Add New<br>Export E/ | v Item Ins<br>ting Item Shift+Alt+<br>v Folder<br>AP Config File | ·A              |           |
|                                                                                                    | Scan C Paste Paste wit                       | Ctrl+V<br>h Links                                                | <del>&lt;</del> |           |

192.168.2.129

Figure 4.2.1

Figure 4.2.2

MD43UE01-2312

Appendix

Step 3: Ensure the controller's IP can be pinged.

| C:\Windows\System32>PING 192.168.2.128                                                                                                    |
|----------------------------------------------------------------------------------------------------|
| Pinging 192.168.2.128 with 32 bytes of data:<br>Reply from 192.168.2.128: bytes=32 time=1ms TTL=128<br>Reply from 192.168.2.128: bytes=32 time=2ms TTL=128<br>Reply from 192.168.2.128: bytes=32 time=1ms TTL=128<br>Reply from 192.168.2.128: bytes=32 time=2ms TTL=128 |
| Ping statistics for 192.168.2.128:<br>Packets: Sent = 4, Received = 4, Lost = 0 (0% loss),<br>Approximate round trip times in milli-seconds:<br>Minimum = 1ms, Maximum = 2ms, Average = 1ms                                                                              |

Figure 4.2.3

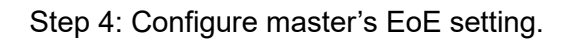

Figure 4.2.4

MD43UE01-2312

#### E Series Servo Drive Thunder over EtherCAT User Manual

Appendix

Step 5: Configure slave's EoE setting.

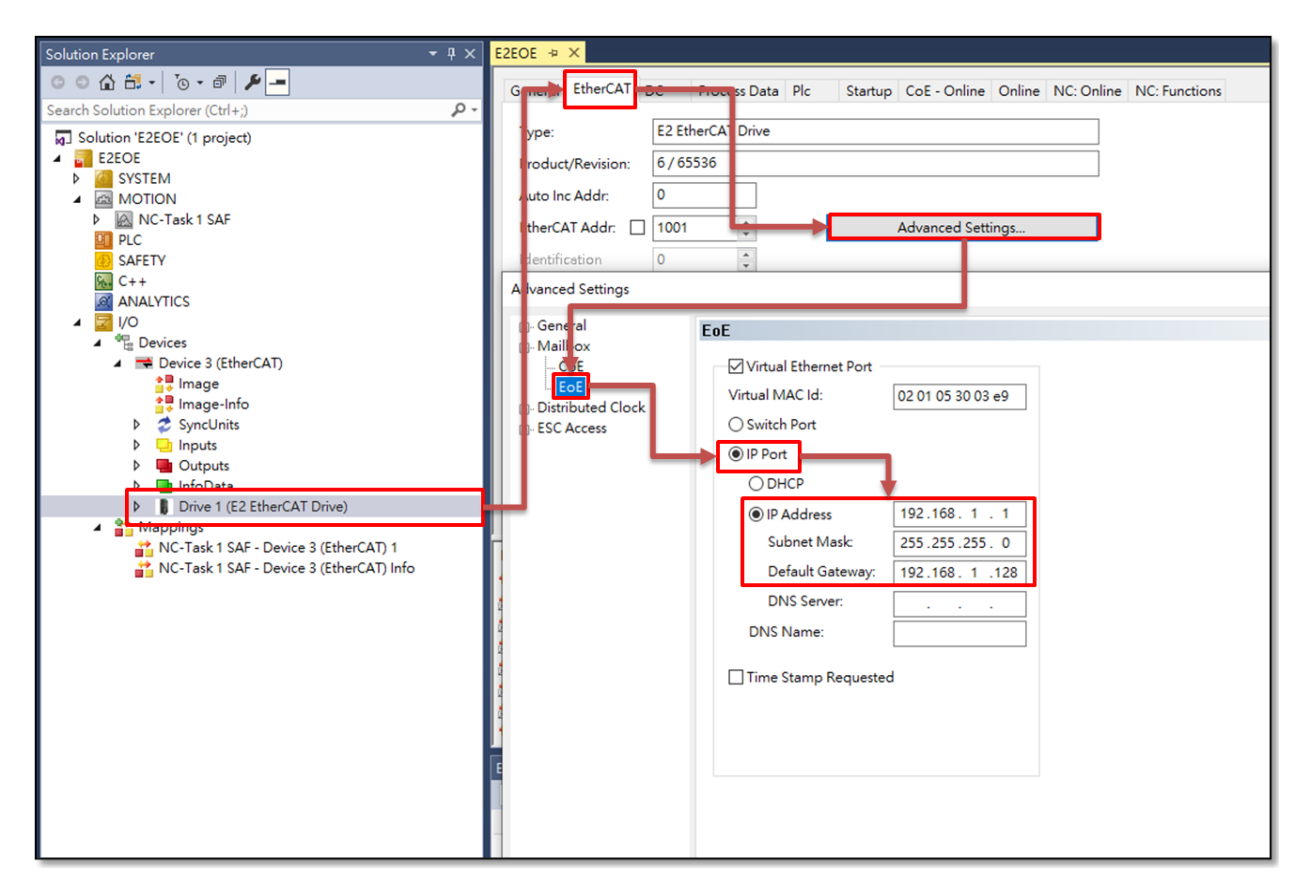

Figure 4.2.5

Step 6: Activate the settings and ensure EtherCAT has entered PreOp, SafeOp or Op.

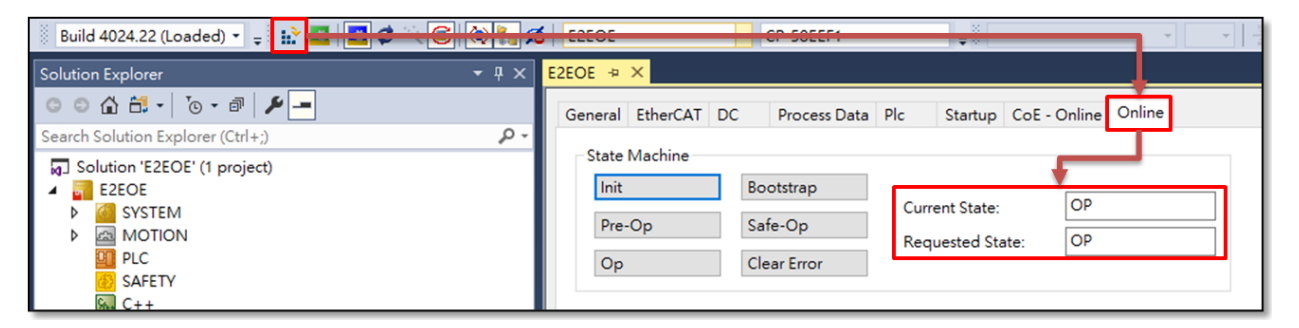

Figure 4.2.6